## 云南国土资源职业学院学生查询公共选修课 学分流程

电脑端登录选课系统: http://jwgl.yngtxy.cn/,进入
 登录界面(图1)输入用户名学号、密码及验证码。(密码错误
 的同学至学院综合办主任或教学秘书处初始化为身份证号后六位)

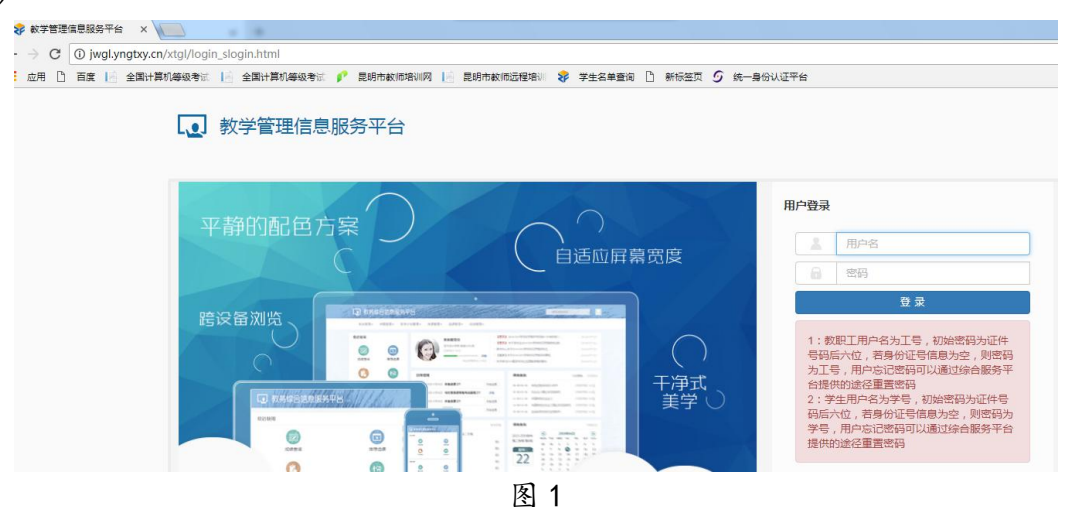

2. 选择"信息查询"→"学生信息查询"(图2)

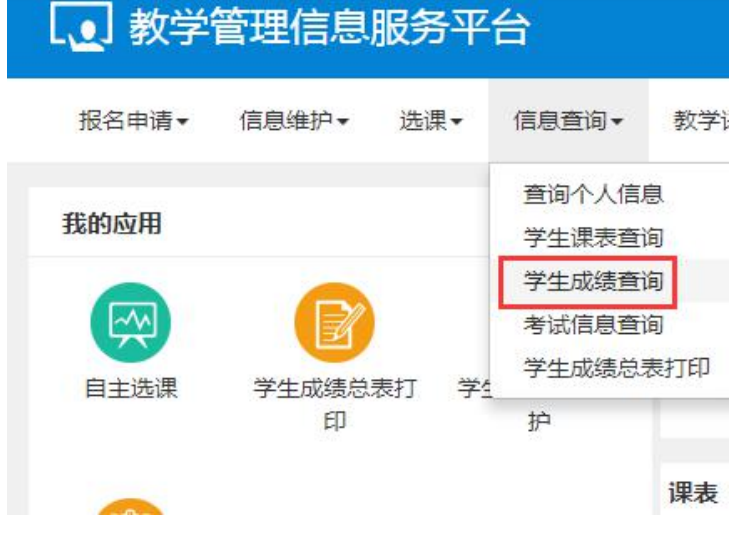

3. 在"学生信息查询"中,将"学年"、"学期"设置为"全部"点击查询按钮(图3)。

| 学生成绩            | 查询              |        |                 |              |             |    |    |        |    |      |        |        |      |      | (a)                                                           |
|-----------------|-----------------|--------|-----------------|--------------|-------------|----|----|--------|----|------|--------|--------|------|------|---------------------------------------------------------------|
| 5               | <b>≱4</b> ⊊ 202 | 0-2021 | ¥               | ] [          | <b>学期</b> 2 |    |    | ×      |    |      |        |        |      |      | 2.                                                            |
| 不合格的用红          | 色标识,通           | 过补考或重制 | 8及楮的用蓝色标i<br>将以 | R<br>上两项更换为全 | 全部          |    |    |        |    |      |        |        |      |      | a<br>山田<br>山田<br>山田<br>山田<br>山田<br>山田<br>山田<br>山田<br>山田<br>山田 |
| <b>提示:</b> 当前功的 | 能可自定义           | 字段显示顺序 | \$等,参见列表左下)     | 角第一个按钮!      |             |    |    |        |    |      |        |        |      |      | ×                                                             |
| 查看 💠            | 学年              | 学期     | 课程代码            | 课程名称         | 课程性质        | 学分 | 成绩 | 成绩备注   | 绩点 | 成绩性质 | 是否成绩作废 | 是否学位课程 | 开课学院 | 课程标记 | 课程类别                                                          |
|                 |                 |        |                 |              |             |    |    |        |    |      |        |        |      | 设有常  | 守合条件记录!                                                       |
|                 |                 |        |                 |              |             |    |    | A #0.7 |    | £ •  |        |        |      |      | 7 81.0                                                        |

图 3

查询成绩页面注意右下角。

学生成绩查询

|            | 学年 全部     |       |                  |           | 全部     |     |       | Ŧ    |      |      |        |        |           |      |      |
|------------|-----------|-------|------------------|-----------|--------|-----|-------|------|------|------|--------|--------|-----------|------|------|
| 合格的用       | 旺色标识,通过   | 补考或重  | <b>8及格的用蓝色</b> 相 | 示识        |        |     |       |      |      |      |        |        |           |      |      |
|            |           |       |                  |           |        |     |       |      |      |      |        |        |           |      |      |
|            |           |       |                  |           |        |     |       |      |      |      |        |        |           |      |      |
| k: 当前:     | 功能可自定义字   | 段显示顺序 | \$等,参见列表左        | 下角第一个按钮   |        |     |       |      |      |      |        |        |           |      |      |
|            |           |       |                  |           |        |     |       |      |      |      |        |        |           |      |      |
| 話 👌        | 学年        | 学期    | 课程代码             | 课程名称      | 课程性质   | 学分  | 成绩    | 成绩备注 | 绩点   | 成绩性质 | 是否成绩作废 | 是否学位课程 | 开课学院      | 课程标记 | 课程类别 |
| E音         | 2019-2020 | 1     | CX0001           | 大学生恋爱与性健康 | 健康教育类  | 1   | 92.47 |      | 4.20 | 正常考试 |        | 否      | 云南国土资源职业  | 主修   |      |
| e晋         | 2019-2020 | 1     | CX0093           | 女生穿搭技巧    | 公共基础选修 | 1   | 90.74 |      | 4.10 | 正常考试 |        | 否      | 云南国土资源职业的 | 主修   |      |
| 西          | 2019-2020 | 1     | CX0128           | 人工智能与信息社会 | 公共基础选修 | 1   | 89.24 |      | 3.90 | 正常考试 |        | 否      | 云南国土资源职业的 | 主修   |      |
| 晋          | 2019-2020 | 1     | CX1043           | 创业人生      | 职业素养类  | 1   | 89.37 |      | 3.90 | 正常考试 |        | 否      | 云南国土资源职业  | 主修   |      |
| 晋          | 2019-2020 | 1     | GG0101           | 思想道德修养与法律 | 公共课    | 3.0 | 优秀    |      | 4.30 | 正常考试 |        | 否      | 党委思想政治工作部 | 主修   |      |
| 1日         | 2019-2020 | 1     | GG0106           | 大学体育1     | 公共课    | 2.0 | 中等    |      | 2.00 | 正常考试 |        | 否      | 素质教育学院(国际 | 主修   |      |
| E骨         | 2019-2020 | 1     | GG0108           | 高等应用数学    | 公共课    | 3.0 | 79    |      | 2.90 | 正常考试 |        | 否      | 素质教育学院(国际 | 主修   |      |
| <b>E</b> 骨 | 2019-2020 | 1     | GG0110           | 职业生涯规划    | 公共课    | 1.5 | 优秀    |      | 4.20 | 正常考试 |        | 香山     | 素质教育学院(国际 | 主修   |      |
| 著          | 2019-2020 | 1     | GG0115           | 入学及国防教育   | 公共课    | 2.0 | 良好    |      | 3.50 | 正常考试 |        | 否      | 素质教育学院(国际 | 主修   |      |
| 晋          | 2019-2020 | 1     | GG0120           | 军事理论      | 公共课    | 2   | 88    |      | 3.80 | 正常考试 |        | 否      | 党委思想政治工作部 | 主修   |      |
| 著          | 2019-2020 | 1     | GG0203           | 形象与礼仪     | 公共课    | 2.5 | 良好    |      | 3.70 | 正常考试 |        | 否      | 素质教育学院(国际 | 主修   |      |
| ē者         | 2019-2020 | 1     | GG9901           | 教育性班会(一)  | 公共课    | 1.0 | 良好    |      | 3.80 | 正常考试 |        | 否      | 马克思主义学院   | 主修   |      |
| i 雪        | 2019-2020 | 1     | GX0102           | 会计基础      | 专业必修课  | 4.0 | 71    |      | 2.10 | 正常考试 |        | 否      | 商务信息学院    | 主修   |      |
| - 100      | 2019-2020 | 1     | GX0103           | 会计手工模拟训练  | 实习实训课  | 2.0 | 80    |      | 3.00 | 正常考试 |        | 否      | 商务信息学院    | 主修   |      |
|            |           |       |                  |           |        |     |       |      |      |      |        |        |           |      |      |

图 4

## 单击"课程性质",将成绩按"课程性质"排序。

| 学生成                                                                                                    | 绩查询                                                                                 |                                                       |                                          |                                                                        |                                                                                   |                                                                                    |                                                                       |                                                         |                       |                                                    |                                              |        |                                                                                                    |                                                                                 |                                          |             |                  |
|----------------------------------------------------------------------------------------------------|-------------------------------------------------------------------------------------|-------------------------------------------------------|------------------------------------------|------------------------------------------------------------------------|-----------------------------------------------------------------------------------|------------------------------------------------------------------------------------|-----------------------------------------------------------------------|---------------------------------------------------------|-----------------------|----------------------------------------------------|----------------------------------------------|--------|----------------------------------------------------------------------------------------------------|---------------------------------------------------------------------------------|------------------------------------------|-------------|------------------|
|                                                                                                    |                                                                                     |                                                       |                                          |                                                                        |                                                                                   |                                                                                    |                                                                       |                                                         |                       |                                                    |                                              |        |                                                                                                    |                                                                                 |                                          | 2           | 导出               |
|                                                                                                    | 学年 🗐                                                                                | 全部                                                    |                                          | Ŧ                                                                      | 5                                                                                 | 2期 全部                                                                              |                                                                       |                                                         | Ŧ                     |                                                    |                                              |        |                                                                                                    |                                                                                 |                                          |             |                  |
| 不合格的用                                                                                                    | 1红色标识,                                                                              | ,通过补                                                  | 考或重修                                     | 服及格的用蓝色标                                                               | 示识                                                                                |                                                                                    |                                                                       |                                                         |                       |                                                    |                                              |        |                                                                                                    |                                                                                 |                                          | 1           | 10               |
|                                                                                                    |                                                                                     |                                                       |                                          |                                                                        |                                                                                   |                                                                                    |                                                                       |                                                         |                       |                                                    |                                              |        |                                                                                                    |                                                                                 |                                          |             |                  |
| 5                                                                                                    |                                                                                     |                                                       |                                          |                                                                        |                                                                                   |                                                                                    |                                                                       |                                                         |                       |                                                    |                                              |        |                                                                                                    |                                                                                 |                                          |             |                  |
| ¥ 提示: 当前                                                                                                    | 功能可自定                                                                               | 主义字段                                                  | 显示顺序                                     | »等,参见列表左 <sup>**</sup>                                                 | 下角第一个按钮                                                                           | 单击此按钮,                                                                             | 将所有                                                                   | 课程按调                                                    | 顆程性质排序                |                                                    |                                              |        |                                                                                                    |                                                                                 |                                          |             |                  |
| 提示:当前<br>查看                                                                                                    | (功能可自走<br>学年                                                                        | ≧义 <b>字</b> 段                                         | (显示顺序)<br>学期                             | \$等,参见列表左 <sup>**</sup><br>课程代码                                        | 下角第一个按钮                                                                           | 単击此按钮,                                                                             | 将所有                                                                   | 课程按调                                                    | <b>現程性质排序</b><br>成绩备注 | 绩点                                                 | 成绩性质                                         | 是否成绩作废 | 是否学位课程                                                                                                    | 开课学院                                                                            | 课程标记                                     | 课程类别        |                  |
| 提示:当前<br>查看<br>查看                                                                                                    | I功能可自定<br>学年<br>2020-20                                                             | E义字段<br>F<br>2021                                     | /显示顺序<br>学期<br>1                         | ■等,参见列表左 <sup>**</sup><br>课程代码<br>GG0127                               | 下角第一个按钮 <br>课程名称<br>形势与政策3                                                        | 单击此按钮,<br>课程性质 ◆<br>公共必修课                                                          | 将所有<br>学分<br>0.5                                                      | 课程按调<br>或绩<br>良好                                        | 現程性质排序<br>成绩者注        | <u>绩点</u><br>3.50                                  | 成绩性质正常考试                                     | 是否成绩作废 | 是否学位课程                                                                                                    | 开课学院<br>马克思主义学院                                                                 | 课程标记                                     | 课程类别必修课     |                  |
| <ul> <li>提示:当前</li> <li>查看</li> <li>查看</li> <li>查看</li> <li>查看</li> </ul>                                                                                                    | i功能可自定<br>学年<br>2020-20<br>2019-20                                                  | E义李段<br>F<br>2021<br>2020                             | 2显示顺序<br>学期<br>1<br>1                    | *等,参见列表左 <sup>**</sup><br>课程代码<br>GG0127<br>CX0093                     | 下角第一个按钮 <br>课程名称<br>形势与政策3<br>女生穿描技巧                                              | 单击此按钮,<br>课程性质 ♪<br>公共必修课<br>公共基础选修                                                | 将所有<br>学分<br>0.5<br>1                                                 | 课程按调<br>或绩<br>良好<br>90.74                               | <b>联程性质排序</b><br>成绩备注 | 绩点<br>3.50<br>4.10                                 | 成绩性质<br>正常考试<br>正常考试                         | 是否成绩作废 | 是否学位课程<br>否<br>否                                                                                                    | 开课学院<br>马克思主义学院<br>云南国主资源职业领                                                    | 课程标记<br>主修<br>主修                         | 课程类别必修课     | с<br>,           |
| 提示:当前<br>查否<br>查否<br>查否<br>查否<br>查否<br>查否<br>查否<br>查否<br>查否<br>音<br>查否                                                                                                    | 功能可自定<br>学年<br>2020-20<br>2019-20<br>2019-20                                        | E义字段<br>E<br>2021<br>2020<br>2020                     | 2显示顺序<br>学明<br>1<br>1<br>1               | *等,参见列表左 <sup>**</sup><br>课程代码<br>GG0127<br>CX0093<br>CX0128           | 下角第一个按钮<br>课程名称<br>形势与政策3<br>女生穿指技巧<br>人工智能与信息社社                                  | 单击此按钮,<br>课程性质 ◆<br>公共必修课<br>公共基础选修<br>公共基础选修                                      | 将所有<br>学分<br>0.5<br>1                                                 | 课程按调<br>成绩<br>良好<br>90.74<br>89.24                      | <b>联程性质排序</b><br>成绩备注 | 续点<br>3.50<br>4.10<br>3.90                         | 成续性质<br>正常考试<br>正常考试<br>正常考试                 | 是否成绩作度 | <u>是百学位课程</u><br>중<br>중<br>중                                                                                                    | 开课学院<br>马克思主义学院<br>云南国土资源职业纪<br>云南国土资源职业纪                                       | 课程标记<br>主修<br>主修<br>主修                   | 课程类别<br>必修课 | с<br>,<br>,<br>, |
| 提示:当前<br>查否<br>查否<br>查否<br>查否<br>查否<br>查否<br>查否                                                                                                    | 3功能可自定<br>学年<br>2020-20<br>2019-20<br>2019-20<br>2019-20<br>2019-20                 | E义字段<br>E021<br>2020<br>2020<br>2020                  | 型示顺序<br>学期<br>1<br>1<br>1<br>1<br>2      | w等,参见列表左 <sup>**</sup><br>课程代码<br>GG0127<br>CX0093<br>CX0128<br>CX1042 | 下角第一个按钮!<br>课程名称<br>形势与政策3<br>女生骄摇技巧<br>人工智能与信息社会<br>生命答能                         | 单击此按钮,<br>课程性质 ♪<br>公共必修课<br>公共基础选修<br>公共基础选修<br>公共基础选修                            | 将所有<br>学分<br>0.5<br>1<br>1<br>1                                       | 课程按调<br>成绩<br>良好<br>90.74<br>89.24<br>97.82             | 現程性质排序<br>成绩者注        | 续点<br>3.50<br>4.10<br>3.90<br>4.80                 | 成绩性质<br>正常考试<br>正常考试<br>正常考试<br>正常考试         | 是否成绩作度 | <u>是否学位课程</u><br>중<br>중<br>중<br>중                                                                                                    | 开课学院<br>马克思主义学院<br>云南国土御源职业(<br>云南国土御源职业(<br>云南国土御源职业)                          | 课程标记<br>主修<br>主修<br>主修<br>主修             | 课程类别<br>必修课 | ;                |
| 提示: 当前<br>查看<br>查看<br>查看<br>查看<br>查看                                                                                                    | 3功能可自定<br>学年<br>2020-20<br>2019-20<br>2019-20<br>2019-20<br>2019-20<br>2019-20      | E义字段<br>2021<br>2020<br>2020<br>2020<br>2020          | 学期<br>1<br>1<br>1<br>2<br>2              | w等,参见列表左 <sup></sup>                                                   | 下角第一个按钮<br>课程名称<br>形势与政策3<br>女生穿描技5<br>人工智能与信息社5<br>生命智能<br>经典电警示赞所               | 单击此按钮,<br>课程性质 ◆<br>公共必修课<br>公共基础选修<br>公共基础选修<br>公共基础选修<br>公共基础选修<br>公共基础选修        | <del>将所有</del><br><del>学分</del><br>0.5<br>1<br>1<br>1<br>1.0          | 课程按调<br>成绩<br>良好<br>90.74<br>89.24<br>97.82<br>优秀       | 現程性质排序<br>成绩者注        | 续点<br>3.50<br>4.10<br>3.90<br>4.80<br>4.50         | 成续性质<br>正常考试<br>正常考试<br>正常考试<br>正常考试         | 是否成绩作度 | <u>是百学位课程</u><br>否<br>否<br>否<br>否<br>否                                                                                                    | 开课学院<br>马克思主义学院<br>云南国土怨源职业;<br>云南国土治源职业;<br>云南国土治源职业;<br>麦质教育学院(国际             | 课程标记<br>主修<br>主修<br>主修<br>主修<br>主修<br>主修 | 课程类别必修课     |                  |
| 提示:当前<br><u> 査</u> 者<br><u> 査</u> 者 | 3功能可自定<br>2020-20<br>2019-20<br>2019-20<br>2019-20<br>2019-20<br>2019-20<br>2019-20 | E义字段<br>E2021<br>2020<br>2020<br>2020<br>2020<br>2020 | 空示顺序<br>学期<br>1<br>1<br>1<br>2<br>2<br>1 | w等,参见列表左 <sup></sup>                                                   | 下角第一个按钮<br>课程名称<br>形势与政策3<br>女生等描技巧<br>人工智能与信息社社<br>生命智能<br>经典电影高乐堂析<br>尼想重要使并与法约 | 单击此按钮,<br>课程性质 ◆<br>公共必修课<br>公共基础选修<br>公共基础选修<br>公共基础选修<br>公共基础选修<br>公共基础选修<br>公共课 | <mark>将所有</mark><br><del>学分</del><br>0.5<br>1<br>1<br>1<br>1.0<br>3.0 | 课程按调<br>成绩<br>良好<br>90.74<br>89.24<br>97.82<br>优秀<br>优秀 | <b>理性质排序</b><br>成绩酱注  | 续点<br>3.50<br>4.10<br>3.90<br>4.80<br>4.50<br>4.30 | 成绩性质<br>正常考试<br>正常考试<br>正常考试<br>正常考试<br>正常考试 | 是否成绩作废 | 是否学位课程 否 否 否 否 否 否 否 否 否 否 否 否 否 否 否 否 否 否 否 否 否 否 否 否 否 否 否 否 否 否 否 否 否 否 否 否 否 否 否 否 否 否 否 否 否 否 否 否 否 否 否 否 否 否 否 否 否 否 否 否 否 ⑦ ⑦ </td <td>开课学院<br/>马克思主义学院<br/>云南国土资源职业社<br/>云南国土资源职业社<br/>云南国土资源职业<br/>素质数常学院(国际<br/>安全规想均当工作情</td> <td>课程标记<br/>主修<br/>主修<br/>主修<br/>主修<br/>主修<br/>主修</td> <td>课程类别必修课</td> <td>ر<br/>بر<br/>بر</td> | 开课学院<br>马克思主义学院<br>云南国土资源职业社<br>云南国土资源职业社<br>云南国土资源职业<br>素质数常学院(国际<br>安全规想均当工作情 | 课程标记<br>主修<br>主修<br>主修<br>主修<br>主修<br>主修 | 课程类别必修课     | ر<br>بر<br>بر    |

排序后,查看同一课程性质学分是多少。(2018 级:马克思理论 类、党史国史类、传统文化类、健康教育类、美育课程类、职 业素养类、公共基础选修及公共选修课均为公共选修课学分。)

|    |           |    |        |           | 公共基础选   | 修合计 | :4学分  |      |      |
|----|-----------|----|--------|-----------|---------|-----|-------|------|------|
| 查看 | 学年        | 学期 | 课程代码   | 课程名称      | 课程性质 ᅌ  | 学分  | 成绩    | 成绩备注 | 绩点   |
| 查看 | 2020-2021 | 1  | GG0127 | 形势与政策3    | 公共必修運   | 0.5 | 良好    |      | 3.50 |
| 查看 | 2019-2020 | 1  | CX0093 | 女生穿搭技巧    | 公共基础选修  | 1   | 90.74 |      | 4.10 |
| 查看 | 2019-2020 | 1  | CX0128 | 人工智能与信息社会 | 公共基础选修  | 1   | 89.24 |      | 3.90 |
| 查看 | 2019-2020 | 2  | CX1042 | 生命智能      | 公共基础选修  | 1   | 97.82 |      | 4.80 |
| 查看 | 2019-2020 | 2  | GG1147 | 经典电影音乐赏析  | 公共基础选修  | 1.0 | 优秀    |      | 4.50 |
| 查看 | 2019-2020 | 1  | GG0101 | 思想道德修养与法律 | 公共课     | 3.0 | 优秀    |      | 4.30 |
| 查看 | 2019-2020 | 2  | GG0102 | 毛泽东思想和中国物 | 公共课     | 4.0 | 良好    |      | 3.30 |
| 查看 | 2019-2020 | 1  | GG0106 | 大学体育1     | 公共课     | 2.0 | 中等    |      | 2.00 |
| 查看 | 2019-2020 | 2  | GG0107 | 大学体育2     | 公共课     | 2.0 | 良好    |      | 3.40 |
| *= | 2040 2020 | 4  | 000400 |           | A ++ >= | 2.0 | 70    |      | 2.00 |

图 6

|        | 10.005 0 1005 | -T/ 3/0       |     |       |
|--------|---------------|---------------|-----|-------|
| GG9901 | 教育性班会(一)      | 公共連<br>健健勤 音米 | 1.0 | 。良好   |
| CX0001 | 大学生恋爱与性健康     | 健康教育类         | 1   | 92.47 |
| CX1045 | 生殖健康——"性"福    | 健康教育类         | 1   | 98.98 |

图 7

## 也可以选择导出 EXCEL 成绩表

\*

| 学生成绩查询                                                                                                    |                         |             |            |     |
|----------------------------------------------------------------------------------------------------|-------------------------|-------------|------------|-----|
|                                                                                                    |                         |             |            | 王帝田 |
| <b>学年</b> 全部 *                                                                                                    | 学期 全部 🔻                 |             |            |     |
| 不合格的用红色标识,通过补考或重修及格的用蓝色标识                                                                                                    |                         |             |            | 查询  |
| •                                                                                                    |                         |             |            |     |
| 提示:当前功能可自定义字段显示顺序等,参见列表左下角第一个按钮!                                                                                                    |                         |             |            | ×   |
|                                                                                                    |                         |             |            |     |
|                                                                                                    | Į                       | 图 8         |            |     |
|                                                                                                    | •                       |             |            |     |
|                                                                                                    | 查看                      | 2019-2020   | 1          |     |
|                                                                                                    |                         |             | -          |     |
|                                                                                                    | 图 文件1618210             | 5097 visy ^ | . 1        |     |
|                                                                                                    |                         | 5057XISX    | , de       |     |
| _                                                                                                    |                         |             | _          |     |
|                                                                                                    |                         | 图 9         |            |     |
|                                                                                                    |                         |             |            | _   |
| E                                                                                                    | F 1/2 10 14 FF          | G           | H          |     |
|                                                                                                    | 5钟 比比比较                 |             | 风坂 100.74  |     |
| (八十五日) (八十五日) (八) (八十五日) (八十五日) (八十五日) (八十五日) (八十五日) (八十五日) (八十五日) (八十五日) (八十五日) (八十五日) (八十五日) (八十五日) (八十五日) (八十五日) (八十五日) (八十五日) (八十五日) (八十五日) (八十五日) (八十五日) (八十五日) (八十五日) (八十五日) (八十五日) (八十五日)) (八十五日) (八十五日)) (八十五日) (八十五日)) ((1111111111111111111111111111111111 | 投与 公共基础远修<br>空丘管 从开甘动进修 | 10          | 90.74      |     |
| 生命知能                                                                                                    | 自小员 公共室軸込修<br>从土其碑讲修    | 1           | 97.82      |     |
| 上市自能                                                                                                    | 云云垂响远修<br>与信白·从开其神选修    | 4           | 89.24      |     |
| 人工 自能 大学生亦                                                                                                    | 马信志 公共室间达修<br>密与此 健康教育来 | 4           | 02.47      |     |
|                                                                                                    | °性健康新育米                 | 4           | 98 98      |     |
| 「二」で「「二」で「二」で「二」で「二」で「二」で「二」で「二」で「二」で「二」                                                                                                    | 时代由国古思理论悉               | 1           | 94 97      |     |
|                                                                                                    | 美音课程类                   | 1           | 98 91      |     |
|                                                                                                    | 职业素养类                   | 1           | 89.37      |     |
|                                                                                                    |                         |             | p.mo.p.015 |     |